## <mark>Sezione 1 – Richiedente</mark>

In questa schermata devi indicare alcune informazioni che ti riguardano.

Ti forniamo anche alcune indicazioni di carattere generale che ti potranno essere utili per le schermate successive.

| 9. Informativa privacy 10. Riep | ilogo 🔪 11. Convalida 🔪 12. Inol                                                 | tra                                                                                                    |                                                                                                    |
|---------------------------------|----------------------------------------------------------------------------------|----------------------------------------------------------------------------------------------------|----------------------------------------------------------------------------------------------------|
| 1. Richiede                     | nte                                                                              |                                                                                                    |                                                                                                    |
| II/La ri                        | chiedente effettua la richiesta *                                                | per conto proprio                                                                                                    |                                                                                                    |
|                                 |                                                                                  | Ogni volta che a<br>vedi un * signifi<br>campo è obbligi                                                                                                    | i fianco di una descrizione<br>ca che la compilazione del<br>atoria                                                              |
| * Campo obbliga                 | torio                                                                            |                                                                                                    |                                                                                                    |
|                                 | Cognome *                                                                        |                                                                                                    |                                                                                                    |
|                                 | Codice Fiscale *                                                                 |                                                                                                    |                                                                                                    |
|                                 | Indirizzo e-mail *<br>Cellulare / telefono *                                     |                                                                                                    | Quando vedi la freccina in giù significa o<br>devi cliccare e scegliere tra le voci che t                                        |
| oggi compro attentamente        | PEC (se disponibile)                                                             |                                                                                                    | vengono proposte                                                                                                    |
| e istruzioni di aiuto fornite   | Cittadinanza *                                                                   |                                                                                                    | ~                                                                                                    |
| er alcuni campi                 | Construction                                                                     | iompilare il seguente campo se cittadii                                                                                                    | nanza UE o Extra UE                                                                                                    |
|                                 | Allegare<br>Allegare invece copia del<br>Se si dispone d<br>Documento (fronte) * | e copia del documento di identita' se<br>permesso di soggiorno (o ricevuta ri<br>i un unico file con fronte e retro insien<br>Scegli file Nessun file selezionato                                                                                                    | cittadinanza Italiana o UE<br>chiesta di rinnovo) se cittadinanza Extra UE<br>ne allegare due volte lo stesso file<br>o          |
|                                 | Documento (retro) *                                                              | Scegli file Nessun file selezionato                                                                                                    | 1                                                                                                    |
|                                 | Occupazione del richiedente *                                                    |                                                                                                    | ~                                                                                                    |
|                                 | Tabe                                                                             | Ila di supporto alla compilazione del<br>impiegato<br>operaio o posizione similare (inclusi s                                                                                                    | campo "Occupazione"<br>alariati e apprendisti, lavoranti a domicilio, commessi)<br>a (inclusi incaricati, contrattisti e simili) |
| occu                            | pato dipendente •                                                                | insegnante di qualunque tipo di scuol<br>impiegato direttivo/quadro<br>dirigente, alto funzionario, preside, di                                                                                                    | rettore didattico, docente universitario, magistrato                                                                             |
| occup                           | ato indipendente                                                                 | insegnante di qualunque tipo di scuol<br>impiegato direttivo/quadro<br>dirigente, alto funzionario, preside, di<br>libero professionista<br>imprenditore individuale<br>lavoratore autonomo/artigiano<br>titolare o coadiuvante di impresa fam<br>socio/gestore di società<br>lavoro atipico (Co.Co.Co, collaborazion                                                                                                    | rettore didattico, docente universitario, magistrato<br>illare<br>i occasionali, lavoro a progetto ecc)                          |
| осси<br>оссир                   | ato indipendente                                                                 | insegnante di qualunque tipo di scuol<br>impiegato direttivo/quadro<br>dirigente, alto funzionario, preside, di<br>libero professionista<br>imprenditore individuale<br>lavoratore autonomo/artigiano<br>titolare o coadiuvante di impresa fam<br>socio/gestore di società<br>lavoro atipico (Co.Co.Co, collaborazion<br>in cerca di prima occupazione<br>disoccupato<br>casalinga/o<br>benestante<br>pensionato da lavoro<br>gensionato ogn da lavoro (invalidită/r | rettore didattico, docente universitario, magistrato<br>illiare<br>ii occasionali, lavoro a progetto ecc)                        |

## <mark>Sezione 2 – Alloggio</mark>

In questa schermata devi inserire i dati relativi a dove si trova l'alloggio in cui sei in affitto.

| 1. Richiedente<br>9. Informativa             | 2. Alloggio     3. Dati della domanda     4. Ver       privacy     10. Riepilogo     11. Convalida     12. | ifica calo del reddito $ ightarrow$ 5. Dati reddit | uali 🖉 6. Dati locazione     | 7. Dati pagamento 8. Dich    | iarazioni    |
|----------------------------------------------|----------------------------------------------------------------------------------------------------|----------------------------------------------------|------------------------------|------------------------------|--------------|
|                                              | 2. Alloggio                                                                                                |                                                    |                              |                              |              |
| comuni nell'elenco<br>ono quelli del Distret | bbligatorio                                                                                                | * 🔲 RICHIEDE il contributo per il s                | ostegno all'affitto per il s | eguente alloggio             |              |
| ne hai scelto                                | Provincia                                                                                                  | * RA                                               |                              |                              |              |
|                                              | Comune                                                                                                    |                                                    |                              |                              | ~            |
|                                              | indirizzo dell'alloggio (via e numero civico                                                               | .*                                                 |                              |                              |              |
|                                              | (indicare via e numero c                                                                                   | ivico dell'alloggio oggetto del contrat            | to di locazione e per il qua | ale si chiede il contributo) |              |
|                                              | CAF                                                                                                    | *                                                  |                              |                              |              |
|                                              |                                                                                                    | SALVA                                              |                              | SALVA                        | & PROSEGUI 🧿 |

## Sezione 3 - Dati della domanda

In questa schermata devi indicare se il tuo nucleo ISEE ha subito un calo del reddito superiore al 20% per causa del Covid-19 nel trimestre marzo-aprile-maggio 2020 rispetto allo stesso trimestre del 2019.

Se il tuo nucleo ISEE **NON HA AVUTO UN CALO** del reddito, scegli "**NO**" e vai alla pagina seguente di questa guida, saltando poi pagina 4 e 5.

Se il tuo nucleo ISEE **HA AVUTO UN CALO** del reddito, scegli "**SI**" e salta a pagina 4 della guida. Per "reddito" in questo caso si intende:

- per redditi da lavoro dipendente/pensione: devi fare riferimento a quanto effettivamente percepito in busta paga / cedolino pensione;
- per redditi da lavoro autonomo o estemporaneo: devi fare riferimento a quanto effettivamente percepito dai vari documenti di pagamento (fatture, note di pagamento ecc.) con data di emissione relativa ai mesi citati.

| 1. Richiedente                                                                                                    | 2. Alloggio   | 3. Dati della domanda                                  | 4. Verifica calo del reddito | 5. Dati reddituali | 6. Dati locazione | 7. Dati pagamento | 8. Dichiarazioni | 9. Informativa |
|----------------------------------------------------------------------------------------------------|---------------|--------------------------------------------------------|------------------------------|--------------------|-------------------|-------------------|------------------|----------------|
| 10. Riepilogo                                                                                                    | 11. Convalida | 12. Inoltra                                            |                              |                    |                   |                   |                  |                |
|                                                                                                    |               |                                                        |                              |                    |                   |                   |                  |                |
|                                                                                                    | 3. Dati de    | ella domanda                                           |                              |                    |                   |                   |                  |                |
| Il nucleo ISEE ha subito un calo del reddito<br>trimestre Marzo-Maggio 2020 superio<br>20% rispetto al medesimo periodo 2<br>causato dell'emergenza COVID-1 |               | reddito nel<br>uperiore al<br>iodo 2019,<br>OVID-19? * |                              |                    |                   |                   | ~                |                |
|                                                                                                    |               | ]                                                      |                              | SALVA              |                   |                   | SALVA & PRO      | SEGUI 🔿        |

# Sezione 3 - Dati della domanda [scelta NO per "Calo del reddito.."]

Vedrai questa schermata solo se hai scelto "NO" alla domanda "Hai avuto un calo del reddito ...?"

| 1. Richiedente       2. Alloggio       3. Dati della domanda       4. Verifica calo del reddito       5. Dati red         9. Informativa privacy       10. Riepilogo       11. Convalida       12. Inoltra | dituali  6. Dati locazione 🛛 7. Dati pagamento 👌 8. Dichiarazioni 刘                                                                                                    |
|----------------------------------------------------------------------------------------------------|----------------------------------------------------------------------------------------------------|
| 3. Dati della domanda                                                                                                    |                                                                                                    |
| Il nucleo ISEE ha subito un calo del reddito No<br>nel trimestre Marzo-Maggio 2020 superiore<br>al 20% rispetto al medesimo periodo 2019,<br>causato dell'emergenza COVID-19? *                            | Qui devi inserire il tuo valore ISEE come riportato<br>nella <b>Attestazione ISEE che devi avere già a</b><br><b>disposizione</b> .<br>ATTENZIONE: in questo caso (NO calo del reddito)<br>devi avere un ISEE <b>inferiore a euro 17154</b><br>Nel campo scrivi solo il numero, eventualmente<br>con la virgola (SI: 14152,23) ma non con altri segni<br>(NO: £14152,23 o 14,152,23) |
| ISEE (€) *<br>(Indicare il valore ISEE del nucleo familiare per l'anno 2021 o, se non disponi<br>esempio: 11503 op                                                                                         | bile, per il 2020. Scrivere solo numeri, senza separatori delle migliaia. Ad                                                                                                    |
| <ul> <li>DICHIARO che il nucleo NC<br/>alloggio di Edilizia Residen</li> </ul>                                                                                                    | IN e' assegnatario, al momento della presentazione della domanda, di un<br>ziale Pubblica                                                                                                    |
| SALVA SALVA                                                                                                    | SALVA & PROSEGUI 📀                                                                                                    |
|                                                                                                    | X                                                                                                    |
| Questa<br>Se abiti<br>(ACER) i<br>calo del                                                                                                    | dichiarazione è <b>obbligatoria</b> .<br>in un alloggio di edilizia residenziale pubblica<br>nfatti puoi fare domanda SOLO SE hai avuto un<br>reddito a causa del Covid-19.                                                                                                    |

# Sezione 3 - Dati della domanda [scelta SI per "Calo del reddito.."]

| 1. Richiedente     2. Alloggio     3. Dati della d       9. Informativa privacy     10. Riepilogo     11.                                                              | omanda 4. Verifica calo del reddito 5. Dati red<br>Convalida 12. Inoltra                                                                                                    | ddituali 📏 6. Dati locazione 🔪 7. Dati pagamento 🔪 8. Dichiarazioni 🔪                                                                                                    |
|----------------------------------------------------------------------------------------------------|----------------------------------------------------------------------------------------------------|----------------------------------------------------------------------------------------------------|
| 3. Dati della doman                                                                                                    | da                                                                                                    |                                                                                                    |
| ll nucleo ISEE ha subito<br>nel trimestre Marzo-Mag<br>al 20% rispetto al mede<br>causato dell'emer                                                                    | un calo del reddito Si<br>gio 2020 superiore<br>simo periodo 2019,<br>genza COVID-19? *                                                                                                    | Qui devi inserire il tuo valore ISEE come riportato<br>nella <b>Attestazione ISEE che devi avere già a</b><br><b>disposizione</b> .<br>ATTENZIONE: in questo caso (SI calo del reddito)                                                                                                    |
| * Campo obbligatorio<br>Per i nuclei che hanno subito<br>specifica eraduatoria                                                                                         | un calo del reddito per cause riferibili all'emergenz                                                                                                    | <ul> <li>Nel campo scrivi solo il numero, eventualmente con la virgola (SI: 14152,23) ma non con altri segi</li> <li>(NO: €14152,23 o 14.152,23)</li> </ul>                                                                                                    |
| Il calo del reddito va calcolati<br>2019. Nel caso di redditi da la<br>riferimento ai relativi documen<br>Tali documenti devono essen<br>parte del Comune, nel caso il | o come differenza dei redditi percepiti nei mesi di<br>avoro dipendente si deve fare riferimento alle bust<br>nti di pagamento (fatture, note di pagamento ecc.)<br>e a disposizione durante la compilazione del modu<br>cui la domanda si collochi inonsizione utile in eraci | Marzo, Aprile e Maggio 2020 rispetto a quelli percepiti negli stessi mesi del<br>te paga, nel caso di redditi da lavoro autonomo o estemporaneo si deve fare<br>con data di emissione relativa ai periodi citati.<br>Ilo, e dovranno essere tenuti a disposizione per i successivi accertamenti da<br>luatoria ner ricevere il contributo. |
| (Indicare il valore ISEE de                                                                                                    | ISEE (€) *                                                                                                    | ibile, per il 2020. Scrivere solo numeri, senza separatori delle migliaia. Ad                                                                                                    |
| Causa della diminu                                                                                                    | esempio: 11503 op                                                                                                    | pure 11503,23)                                                                                                    |
| Specificare (solo nel cas                                                                                                    | o di scelta "Altro")                                                                                                    |                                                                                                    |
| Tipologia dei redditi percer<br>del nucleo ISEE (è possibile                                                                                                    | iti dai componenti 🔲 da lavoro dipendente<br>selezionare anche<br>entrambe le voci) *                                                                                                    | Puoi scegliere una sola o entrambe le opzioni<br>se nel tuo nucleo ISEE avete redditi di<br>entrambe le tipologie                                                                                                    |
| Somma dei redditi per<br>FAMILIARE nei mesi di mar                                                                                                    | cepiti DAL NUCLEO<br>co, aprile e maggio<br>2019 (c1 *                                                                                                    |                                                                                                    |
| (inserire i inporto compless<br>Se disponibile allegare il fi                                                                                                    | di pagamento nel per<br>di pagamento nel per<br>di con tutte le buste paga (o altri documenti sopra<br>aprile e mag                                                                                                    | indicati attestanti il reddito) dei componenti del nucleo dei mesi di marzo,<br>gio 2019                                                                                                    |
| Copia buste paga dei com<br>dei mesi di marzo, ap<br>Somma dei redditi per<br>FAMMLIARE nei mesi di mar                                                                | ponenti del nucleo Scegli file Nessun file sele<br>rile e maggio 2019<br>sepiti DAL NUCLEO<br>to, aprile e maggio                                                                                                    | Se ne hai la possibilità, allega in un unico file<br>buste paga (o altri documenti) 2019 (sopra) e<br>2020 (sotto)                                                                                                    |
| (laserire l'Importo compless                                                                                                    | <b>2020 (E) *</b><br>ivo delle buste paga e/o pensione percepite nel pe<br>di pagamento nel per                                                                                                    | rigeo di riferimento e/o dei pagamenti ricevuti con fatture o altri documenti<br>odo di riferimento)                                                                                                    |
| i devi inserire i tuoi redditi<br>19 e 2020. Scrivi solo il numero<br>12345), senza altri simboli                                                                      | o con tutte le buste paga (o altri documenti sopra<br>aprile e mag<br>onenti del nucleo Scegli file Nessun file sele<br>le e maggio 2020                                                                                                    | indicati attestanti il reddito) dei componenti del nucleo dei mesi di marzo,<br>gio 2020<br>ezionato                                                                                                    |
| J: €12345 0 12.345)                                                                                                    | DICHIARO che al moment<br>al <b>log</b> gio di Edilizia Resider                                                                                                    | o della presentazione della domanda, il nucleo ISEE e' assegnatario di un<br>iziale Pubblica (ERP)                                                                                                    |
|                                                                                                    | Se abiti in un alloggio di                                                                                                    | edilizia residenziale                                                                                                    |

## Sezione 4 - Dati della domanda

In questa schermata il sistema calcola il tuo calo del reddito e lo visualizza. Se risulta inferiore o uguale al 20% ti blocca.

Il calo del reddito deve essere superiore al 20%

Se la percentuale e' minore o uguale al 20% verificare la correttezza dei dati inseriti relativamente ai redditi 2019 e 2020 oppure rispondere NO alla domanda "Il nucleo ISEE ha subito un calo del reddito nel trimestre Marzo-Maggio 2020 superiore al 20% rispetto al medesimo periodo 2019, causato dell'emergenza COVID-19?" nella sezione precedente **"3. Dati della domanda"** 

#### Domanda di contributo per il Fondo affitto 2021 - Distretto Bassa Romagna

| Richiedente       2. Alloggio       3. Dati della domanda       4. Verifica         nformativa privacy       10. Riepilogo       11. Convalida       12. Inolti              | a                                                                                                    | 6. Dati locazione 7. Dati pagament                                                                                                   | o 👌 8. Dichiarazioni 〉                              |
|----------------------------------------------------------------------------------------------------|----------------------------------------------------------------------------------------------------|----------------------------------------------------------------------------------------------------|-----------------------------------------------------|
| 4. Verifica calo del reddito                                                                                                    |                                                                                                    |                                                                                                    |                                                     |
| Il nucleo ISEE ha subito un calo del reddito<br>nel trimestre Marzo-Maggio 2020 superiore<br>al 20% rispetto al medesimo periodo 2019,<br>causato dell'emergenza COVID-19? * | ii                                                                                                    |                                                                                                    |                                                     |
|                                                                                                    | Cambia                                                                                                    |                                                                                                    |                                                     |
| * Campo obbligatorio                                                                                                    |                                                                                                    |                                                                                                    |                                                     |
| Calo del reddito dal 2019 al 2020 in % *                                                                                                    | 0,00                                                                                                    |                                                                                                    |                                                     |
| Se la percentuale e' minore o uguale al 20% ve<br>domanda "Il nucleo ISEE ha subito un calo del re<br>dell'emergei                                                           | l calo del reddito deve essere supe<br>ificare la correttezza dei dati inseriti re<br>ddito hel trimestre Marzo-Maggio 202<br>za COVID-197" nella sezione preceden | riore al 20%<br>lativamente ai redditi 2019 e 2020 op<br>0 superiore al 20% rispetto al medesir<br>te <b>"3. Dati della domanda"</b> | pure rispondere NO alla<br>no periodo 2019, causato |
|                                                                                                    | SALVA                                                                                                    |                                                                                                    | SALVA & PROSEGUI 📀                                  |
|                                                                                                    |                                                                                                    | \                                                                                                    |                                                     |
|                                                                                                    | Qui viene indicato<br>percentuale.                                                                                                    | il tuo calo del redd                                                                                                    | ito in                                              |
|                                                                                                    | Se è maggiore al 2<br>compilazione.                                                                                                    | 20%, puoi salvare e p                                                                                                    | proseguire nella                                    |
|                                                                                                    | Se è inferiore o ue                                                                                                    | uale, il sistema ti bl                                                                                                    | occa e devi                                         |
|                                                                                                    | tornare al passo 3                                                                                                    | "Dati della domano                                                                                                    | la"e                                                |
|                                                                                                    |                                                                                                    |                                                                                                    |                                                     |

## Sezione 5 – Dati Reddituali

In questa schermata dovrai compilare alcune informazioni relative al tuo ISEE. Tutti i dati richiesti sono già nella Attestazione ISEE che hai a disposizione: alla pagina successiva della guida è riportato un modulo tipo di Attestazione ISEE per aiutarti a capire quali dati devi indicare nella compilazione di questa schermata.

**ATTENZIONE**: è obbligatorio allegare in formato .pdf il frontespizio (la prima pagina) della tua Attestazione ISEE (che è esattamente il foglio presente nella pagina successiva di questa guida), per agevolare i successivi controlli.

Domanda di contributo per il Fondo affitto 2021 - Distretto Bassa Romagna

| 5. Dati reddituali                                                                                                    |                                                                                                    |  |  |  |  |
|----------------------------------------------------------------------------------------------------|----------------------------------------------------------------------------------------------------|--|--|--|--|
| * Campo obbligatorio                                                                                                    |                                                                                                    |  |  |  |  |
| ISEE (€) *                                                                                                    | E' il numero di persone indicato anche nella                                                                                                    |  |  |  |  |
| Anno dell'Attestazione ISEE *<br>(L'ISEE 2020 e' utilizzabile solo in caso di non dis                                                                                                    | Attestazione ISEE (vedi Punto <b>A alla pag.</b><br>successiva)                                                                                                    |  |  |  |  |
| Allegare copia frontespizio dell'attestazione Scegli file Ness<br>ISEE *                                                                                                    | un file selezionato                                                                                                    |  |  |  |  |
| Numero dei componenti del nucleo ISEE * (Il dato e' presente ne                                                                                                    | lla Dichiarazione Sostitutiva Unica (DSU))                                                                                                    |  |  |  |  |
| Numero di componenti del nucleo ISEE che<br>sono percettori di redditi *                                                                                                    | IIa Dichiarazione Sociitutiva Unica (DSUI)                                                                                                    |  |  |  |  |
| Somma dei redditi dei componenti del nucleo                                                                                                    | (punto B alla pag. successiva)                                                                                                    |  |  |  |  |
|                                                                                                    |                                                                                                    |  |  |  |  |
| ISEE (€) *<br>(Indicare il reddito come desumibile dall'at                                                                                                    | testazione ISEE. Tabella: "Modalita' del calcolo ISEE Ordinari")                                                                                                    |  |  |  |  |
| ISEE (€) * (Indicare il reddito come desumibile dall'at Patrimonio mobiliare nucleo ISEE (€) *                                                                                                    | testazione ISEE. Tabella: "Modalita' del calcolo ISEE Ordinari") (punto C alla pag. successiva                                                                                                    |  |  |  |  |
| ISEE (€) *<br>(Indicare il reddito come desumibile dall'at<br>Patrimonio mobiliare nucleo ISEE (€) *<br>(Indicare il patrimonio mobiliare del nucleo ISEE come des                                                                                              | testazione ISEE. Tabella: "Modalita' del calcolo ISEE Ordinari") (punto C alla pag. successiva sumibile dall'attestazione ISEE. Tabella: "Modalita' del calcolo ISEE Ordinari")                                                                                                    |  |  |  |  |
| ISEE (€) * (Indicare il reddito come desumibile dall'at Patrimonio mobiliare nucleo ISEE (€) * (Indicare il patrimonio mobiliare del nucleo ISEE come des Patrimonio immobiliare nucleo ISEE (€) *                                                              | testazione ISEE. Tabella: "Modalita' del calcolo ISEE Ordinari") (punto C alla pag. successiva sumibile dall'attestazione ISEE. Tabella: "Modalita' del calcolo ISEE Ordinari") (punto D alla pag. successiva                                                                                   |  |  |  |  |
| ISEE (€) * (Indicare il reddito come desumibile dall'at Patrimonio mobiliare nucleo ISEE (€) * (Indicare il patrimonio mobiliare del nucleo ISEE come des Patrimonio immobiliare nucleo ISEE (€) * (Indicare il patrimonio immobiliare del nucleo ISEE come des | testazione ISEE. Tabella: "Modalita' del calcolo ISEE Ordinari") (punto C alla pag. successiva sumibile dall'attestazione ISEE. Tabella: "Modalita' del calcolo ISEE Ordinari") (punto D alla pag. successiva esumibile dall'attestazione ISEE. Tabella: "Modalita' del calcolo ISEE Ordinari") |  |  |  |  |

Questo è un fac simile di attestazione ISEE con individuate le voci che ti servono per compilare i dati della schermata precedente

# ATTESTAZIONE ISEE

INK

L'INPS attesta che, in base ai dati contenuti nella Dichiarazione Sostitutiva Unica con numero di protocollo INPS-ISEE-2019-0 presentata da in data 20/08/2019.

il nucleo familiare del Dichiarante è così composto:

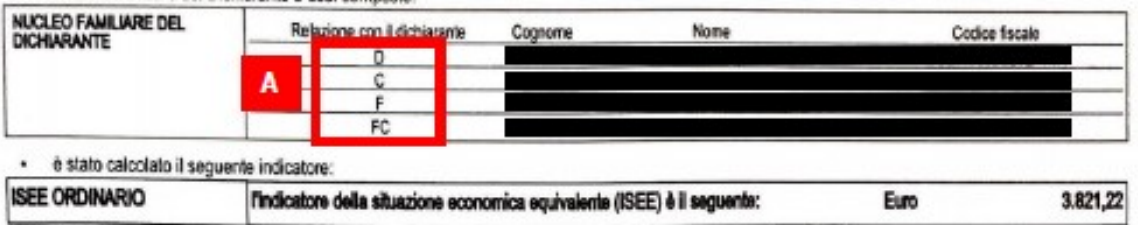

Nota Bene: ITSEE ordinario sopra riportato è valido per la generalità delle prestazioni, salvo quanto di seguito specificato.

Ove siano richieste prestazioni egevolate di natura socio-sanitaria (di cui all'articolo 6 del DPCM 5 dicembre 2013, n.159), prestazioni egevolate rivolte a minorenni (articolo 7), prestazioni per il diritto allo studio universitario (articolo 8), o l'ISEE corrente (articolo 9), l'attestazione potrà assumere specifiche connotazioni. Per tali prestazioni, con riferimento al nucleo familiare sopra indicato, **/ISEE ordinario** potrà essere utilizzato nei seguenti casi:

- si applica alle PRESTAZIONI AGEVOLATE RIVOLTE A MINORENNI<sup>1</sup> in favore di
- si appica alle PRESTAZIONI AGEVOLATE PER IL DIRITTO ALLO STUDIO UNIVERSITARIO<sup>1</sup> in favore di
- non si applica alle PRESTAZIONI SOCIO SANITARIE RESIDENZIALI PER PERSONE MAGGIORENNI

L'ISEE ordinario si applica incitre alle prestazioni agevolate di natura socio-sanitaria non residenziali per persone maggiorenni e al corsi di dottorato, qualora non si intenda avvalersi della facoltà di considerare un nucleo familiare ristretto (composto dal beneficiario, dall'eventuale coniuge e dagli eventuali figli)<sup>2</sup>.

| <ul> <li>relativamente all'indicatore</li> </ul> | calcolato si fornisce la modalità di calcolo:                  |        |                                           | 144 |
|--------------------------------------------------|----------------------------------------------------------------|--------|-------------------------------------------|-----|
| 1 - MODALITÀ DI CALCOLO ISEE                     | Somma dei redditi dei componenti del nucleo                    | Euro   | + 2.102,00                                | В   |
| OKDINANO                                         | Reddito figurativo del patrimonio mobiliare del nucleo         | EUIO   | + 464,40                                  |     |
|                                                  | Detrazioni per spese e franchigie del nucleo                   | Euro   | - 0.00                                    |     |
|                                                  | And an an Annual and Annual (1973)                             |        | 0.000.00                                  |     |
|                                                  | Patrimonio mobiliare del nucleo                                | Euro   | + 44,169.00                               | С   |
|                                                  | Palentana astronom antidana                                    | PULL N | - AND ADD ADD ADD ADD ADD ADD ADD ADD ADD |     |
|                                                  | Patrimonio immobiliare del nucleo                              | Euro   | + 49,889,00                               | D   |
|                                                  | Detrazione patrimono immoonare                                 | Euro   | - 49.889,00                               |     |
|                                                  | Indicators Charrison Debinoviale /ISD)                         | Firm   | 34 189.00                                 |     |
|                                                  | Indicatore Situazione Economica (ISE)                          | Euro   | 9.400,20                                  | E   |
|                                                  | Parametro calcolato in base al numero di componenti del nucleo |        | 2,40                                      |     |
|                                                  | Eventuali maggiorazioni applicate                              |        | 0,00                                      |     |
|                                                  | Valore della scala di equivalenza                              |        | 2,48                                      |     |

Il calcolo dell'ISEE è stato effettuato in base ai dati autodichiarati ed a quelli derivanti dagli archivi dell'Agenzia delle Entrate e dell'INPS contenuti nell' Quadroli FC8 sezioni II e III.

La Dichiarazione Sostitutiva Unica INPS-ISEE-2019- è stata presentata in data 20/08/2019.

La presente attestazione è stata rilasciata in data 23/08/2019.

La Dichiarazione Sostitutiva Unica è valida fino alla data 31/12/2019.

Il Presidente

Pasquale Tridico

A.C.I.I CONTRO Change Co 2022 LATY MOTOR VIE ALL Spinst This 101931074. C.F. PIVA 01890750748

MPS-16EE-2019-063286935-00

Le prestazioni per le qual potrà essere utilizzatio ITSEE ordinane sono indicate sulla base dolle informazioni fornite dal ottadino nella DSU

<sup>2</sup> Qualors o si sia avvalisi delle facoltà di considerare anche il nucleo familiare ristetto, consultare gli ISEE indicati nella recetva tabella riportata nelle pagine successive

<sup>1</sup> L'allestacone é priva di fontoro dell'ante e firma dell'addetto che consegna l'attestazone", se resa disponibile dall'Inps mediante accesso all'area servoi del portale web, ovvero mediante posta elemonica conficata

### Sezione 6 – Dati locazione

In questa schermata devi indicare alcuni dati relativi al tuo contratto di locazione: il tipo di contratto (scegli tra le voci disponibili eventualmente verificando il tuo contratto di affitto), se è intestato solo a te o anche ad altri, e quanto paghi al mese di affitto e all'anno di condominio. **RICORDA**: il contratto **deve essere registrato** all'Agenzia delle Entrate **ed in corso di validità**.

**ATTENZIONE**: dovrai allegare in formato .pdf il contratto di locazione, con anche la ricevuta di registrazione all'Agenzia delle Entrate ed eventualmente la ricevuta di proroga del contratto stesso. Se hai dei dubbi rivolgiti agli uffici del tuo Comune per avere maggiori informazioni.

Domanda di contributo per il Fondo affitto 2021 - Distretto Bassa Romagna

| 6. Dati locazione                                                                                                    | ١                                                                          |                                                                                                  |
|----------------------------------------------------------------------------------------------------|----------------------------------------------------------------------------|--------------------------------------------------------------------------------------------------|
|                                                                                                    |                                                                            | Qui devi indicare se il contratto di affitto,                                                    |
| * Campo obbligatorio                                                                                                    |                                                                            | te o anche ad altre persone (altri membri                                                        |
| Tipologia di contratto di locazione *                                                                                                    | (Indicare il tipo di contratto di loca:                                    | della tua famiglia, o altre persone se con<br>l'alloggio con altri).                             |
| ll contratto di affitto è intestato a più persone<br>(inquilini)? *                                                                         | O Si O No <u>svuota / reset</u>                                            |                                                                                                  |
| Affitto MENSILE (£) *                                                                                                    |                                                                            | Indica quanto paghi al mese di affitto                                                           |
| (Indicare la rata di affitto m                                                                                                    | nensile attualmente dovuta dal richi                                       | iedente, senza considerare le spese condominiali)                                                |
| Spese condominiali ANNUALI (€) *                                                                                                    |                                                                            | Indica quanto paghi in media ogni anno c<br>spese condominiali                                   |
|                                                                                                    |                                                                            |                                                                                                  |
| Allegare copia del contratto di locazione ad<br>uso abitativo in corso di validità, con relativa<br>ricevuta di registrazione e/o proroga * | Scegii file Nessun file selezion                                           | Allega copia completa del contratto,<br>comprensiva della ricevuta di                            |
| Nel caso in cui non sia possibile<br>Allegato                                                                                               | allegare il contratto in un unico file<br>Scegli file Nessun file selezion | utiliz<br>ato registrazione e/o proroga. Se hai file<br>separati, puoi usare le righe successive |
| Allegato                                                                                                    | Scegli file Nessun file selezion                                           | ato per allegare pagine o gruppi di pagine separate.                                             |
| Allegato                                                                                                    | Scegli file Nessun file selezion                                           | ato                                                                                              |
| Allegato                                                                                                    | Scegli file Nessun file selezion                                           | ato                                                                                              |
| Allegato                                                                                                    | Scegli file Nessun file selezion                                           | ato                                                                                              |
| Allegato                                                                                                    | Scegli file Nessun file selezion                                           | ato                                                                                              |
| Allegato                                                                                                    | Sceali file Nessun file selezion                                           | ato                                                                                              |

## Sezione 7 – Dati pagamento

In questa schermata devi indicare se il contributo deve pervenire a te o al proprietario dell'alloggio.

In entrambi i casi ti verrà richiesto il codice IBAN (tuo o del proprietario nei due casi) sul quale il Comune, dopo le opportune verifiche sulla domanda presentata, provvederà a versare il contributo. Nel caso tu scelga di far pervenire il contributo direttamente al proprietario, verrà chiesto anche di inserirne il nominativo.

| Domanda di contributo per il Fondo affitto 2021 – Distretto Bassa Romagna |                |             |                       |                              |                    |                   |                   |                  |                      |
|---------------------------------------------------------------------------|----------------|-------------|-----------------------|------------------------------|--------------------|-------------------|-------------------|------------------|----------------------|
|                                                                           | 1. Richiedente | 2. Alloggio | 3. Dati della domanda | 4. Verifica calo del reddito | 5. Dati reddituali | 6. Dati locazione | 7. Dati pagamento | 8. Dichiarazioni | 9. Informativa priva |

| 10. Riepilogo | > 11. Convalida > 12. Inoltra >                           |                                                                                                    |                  |
|---------------|-----------------------------------------------------------|----------------------------------------------------------------------------------------------------|------------------|
|               | 7. Dati pagamento                                         |                                                                                                    |                  |
|               | Il contributo per l'affit<br>direttamente al proprietario | to deve pervenire Si<br>o dell'immobile? *                                                                                                    |                  |
|               |                                                           | Cambia                                                                                                    |                  |
|               | * Campo obbligatorio                                      |                                                                                                    |                  |
|               | Nome e cognome del Propriet                               | ario (Intestatario<br>del conto) *                                                                                                    |                  |
|               | IBAN (                                                    | del Proprietario * (Inserire il codice genza spazi. Inserimento corretto: IT60X054281110100000012345<br>inferimento errato: IT 60 X 05428 11101 000000123456)           | 6;               |
|               |                                                           | Sul codice IBAN viene effettuato un<br>controllo automatico, quindi se viene dato<br>errore, controlla di aver digitato tutto il<br>codice, correttamente, senza spazi. | SALVA & PROSEGUI |

## <mark>Sezione 8 – Dichiarazioni</mark>

In questa schermata dovrai obbligatoriamente **dichiarare di possedere i requisiti per l'accesso al Bando**, in particolare quelli indicati nei paragrafi:

- Beneficiari
- Altri requisiti per l'accesso
- Casi di esclusione del contributo

Se non lo hai già fatto, devi leggere con attenzione il file PDF allegato nella pagina di ACER con tutte le informazioni dettagliate sul Bando, che puoi scaricare a questo indirizzo: https://www.acerravenna.it/fondoaffitto2021.

ATTENZIONE: se non possiedi i requisiti richiesti non devi proseguire.

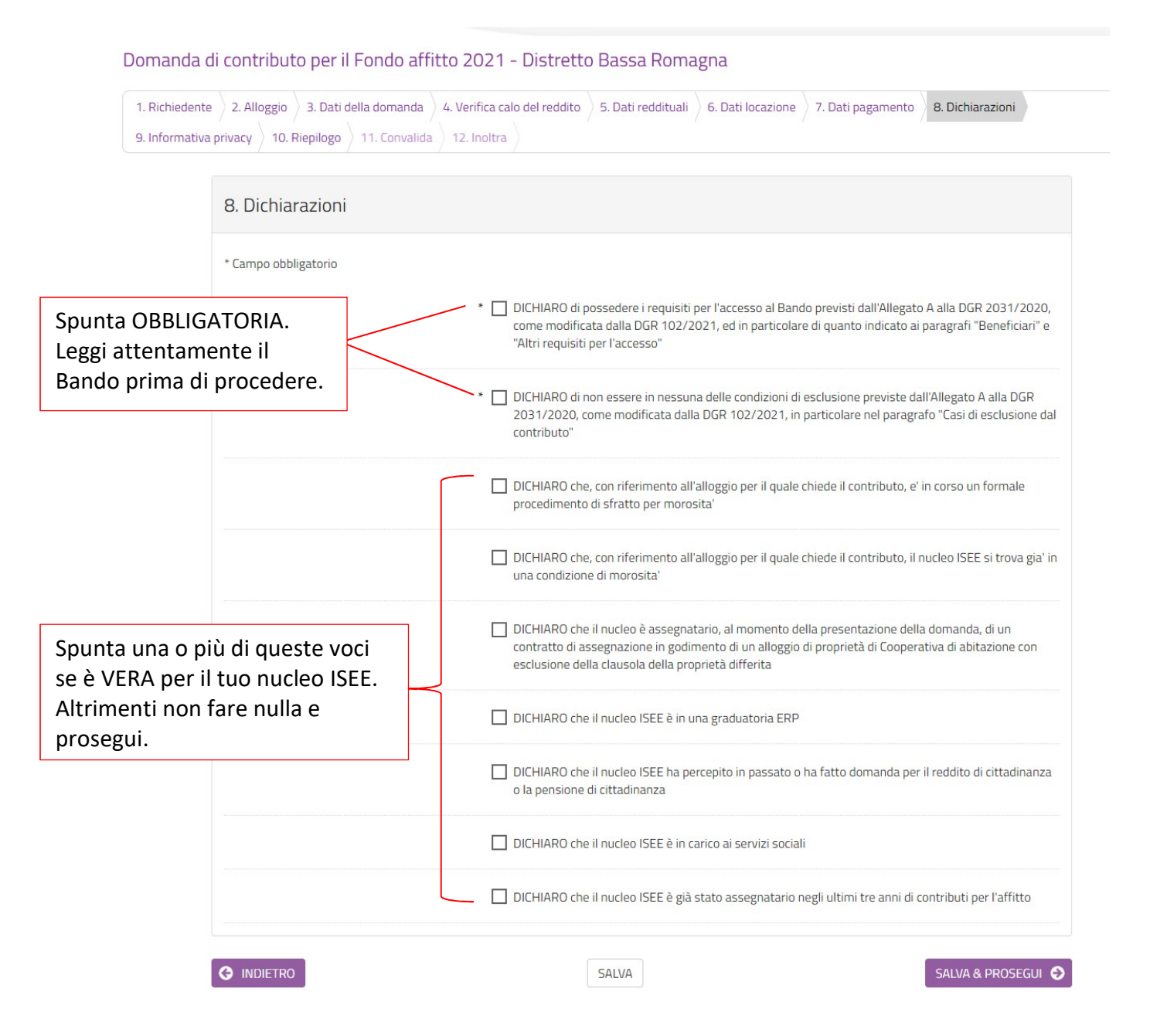

## Sezione 9 – Informativa Privacy

In questa schermata troverai la informativa ai fini privacy. Leggila attentamente poi spunta la dichiarazione (obbligatoria) e prosegui nella compilazione per completare la domanda e inviarla.

| Domanda di contributo per il Fondo affitto 2021 - Distretto Bassa Romagna |                                                                                                    |                       |                              |                    |                   |                   |                  |                        |  |
|---------------------------------------------------------------------------|----------------------------------------------------------------------------------------------------|-----------------------|------------------------------|--------------------|-------------------|-------------------|------------------|------------------------|--|
| 1. Richiedente<br>10. Riepilogo                                           | 2. Alloggio                                                                                                    | 3. Dati della domanda | 4. Verifica calo del reddito | 5. Dati reddituali | 6. Dati locazione | 7. Dati pagamento | 8. Dichiarazioni | 9. Informativa privacy |  |
|                                                                           | 9. Inform                                                                                                    | ativa privacy         |                              |                    |                   |                   |                  |                        |  |
|                                                                           | Consulta l'Informativa Privacy                                                                                                    |                       |                              |                    |                   |                   |                  |                        |  |
|                                                                           | II/La sottoscritto/a * 🔲 DICHIARA dichiara di aver preso atto dell'informativa ai sensi dell'art. 13 del regolamento europeo n.<br>679/2016 |                       |                              |                    |                   |                   |                  |                        |  |
|                                                                           |                                                                                                    |                       |                              | SALVA              |                   |                   | SALVA & PROS     | SEGUI 🔿                |  |

### Sezione 10 – Riepilogo

In questa schermata, conclusiva, puoi ricontrollare tutti i dati che hai inserito prima di inviare la domanda. Puoi anche stamparli, ma non è necessario: potrai sempre recuperare la tua domanda dalla tua posizione personale e anche dalla e-mail che ti arriverà a completamento della procedura.

| 10. Riepilog                       | 0                                                                                                    |  |  |  |  |
|------------------------------------|----------------------------------------------------------------------------------------------------|--|--|--|--|
|                                    |                                                                                                    |  |  |  |  |
| 1. Richiedente                     |                                                                                                    |  |  |  |  |
| * Campo obbli                      | gatorio                                                                                                    |  |  |  |  |
|                                    | Nama *                                                                                                    |  |  |  |  |
|                                    | None                                                                                                    |  |  |  |  |
| Cognome *                          |                                                                                                    |  |  |  |  |
| Codice Fiscale *                   |                                                                                                    |  |  |  |  |
| Indirizzo e-mail *                 |                                                                                                    |  |  |  |  |
|                                    |                                                                                                    |  |  |  |  |
| di occent                          | ire la recunca o la cancenazione degli scessi o la infritazione dei traccamenco Cne lo riguardano;<br>si al trattamento:                                                                               |  |  |  |  |
| <ul> <li>di propo</li> </ul>       | rre reclamo al Garante per la protezione dei dati personali                                                                                                    |  |  |  |  |
| 11. Conferime                      | nto dei dati                                                                                                    |  |  |  |  |
| Il conferimenti<br>svolgere le att | o dei Suoi dati è facoltativo, ma necessario per le finalità sopra indicate. Il mancato conferimento comporterà l'impossibilità di<br>ività amministrative necessarie alla concessione del contributo. |  |  |  |  |
|                                    |                                                                                                    |  |  |  |  |

## Sezione 11 – Convalida

Questa è la schermata conclusiva e una delle più importanti: devi spuntare la dichiarazione obbligatoria finale, e poi premere "Conferma dati e prosegui".

Se vuoi puoi scaricare in anteprima e visualizzare il file pdf della tua domanda: potrai però sempre recuperarla dalla email che alla fine della procedura il sistema ti invierà.

|                                                                  | Domanda                                                                                                    |                                             |
|------------------------------------------------------------------|----------------------------------------------------------------------------------------------------|---------------------------------------------|
| Attenzione! La procedura NON<br>Una volta confermati i dati, ess | e' ancora CONCLUSA.<br>i non saranno più modificabili.                                                                                                    |                                             |
|                                                                  | Dichiaro di avere preso visione del file prodott<br>dichiaro, ai sensi degli artt. 46 e 47 del D.P.R.<br>n.445/2000, di essere consapevole delle sanz<br>richiamate dall'art. 76 in caso di dichiarazioni<br>che le informazioni in esso contenute sono ver | to e<br>ioni penali<br>mendaci e<br>ritiere |
| ANNULLA CONVALIDA E TORNA                                        | INDIETRO                                                                                                    | CONFERMA DATI E PROSEGUI                    |
|                                                                  | powered by elixForm<br>versione 1.9.16.2                                                                                                    |                                             |

Assicurati che tutte le dichiarazioni fornite siano corrette e veritiere

## Sezione 12 – Inoltra

A questo punto la procedura è conclusa.

ATTENZIONE: assicurati di arrivare a questa schermata, altrimenti significa che la tua domanda NON è stata correttamente inviata!

|                                                                                                    | E stationally                                                                                                    |  |  |
|----------------------------------------------------------------------------------------------------|----------------------------------------------------------------------------------------------------|--|--|
| <ul> <li>Listanza e in corso di protocoliazione. A preve nceveral un email con il numero o</li> </ul> | n procedenica.                                                                                                    |  |  |
| ID 6772708                                                                                            |                                                                                                    |  |  |
| Protocollo n.                                                                                         | Istanza accodata. In attesa di protocollazione automatica.                                                                                        |  |  |
| Ricevuta n.                                                                                           | FND-AFF_15                                                                                                    |  |  |
| Data di inoltro                                                                                       | 14-02-2021 21:45<br>▲ Scarica II PDF (487 KB)<br>DATI REDDITUALI<br>▲ Alleasar ongia dell'Attestazione ISFE * (222 KB)                            |  |  |
| Riepilogo dati                                                                                        |                                                                                                    |  |  |
| Allegati                                                                                              |                                                                                                    |  |  |
|                                                                                                    | DATI LOCAZIONE                                                                                                    |  |  |
|                                                                                                    | Allegare copia del contratto di locazione ad uso abitativo in corso di validità,<br>con relativa ricevuta di registrazione e/o proroga * (222 KB) |  |  |
|                                                                                                    |                                                                                                    |  |  |

## Supporto alla compilazione

In ogni schermata troverai, in alto a destra, a fianco del tuo nome, il pulsante per formulare richieste di aiuto.

|                                                                                                    |                |  |                             |  |  |  | ⊋ hai bisogno di aiuto? |  |  |  |  |  |
|----------------------------------------------------------------------------------------------------|----------------|--|-----------------------------|--|--|--|-------------------------|--|--|--|--|--|
| Domanda di contributo per il Fondo affitto 2021 - Distretto Bassa Romagna                                                                                                    |                |  |                             |  |  |  |                         |  |  |  |  |  |
| 1. Richiedente       2. Alloggio       3. Dati della domanda       4. Verifica calo del reddito       5. Dati reddituali       6. Dati locazione       7. Dati pagamento       8. Dichiarazioni         9. Informativa privacy       10. Riepilogo       11. Convalida       12. Inoltra |                |  |                             |  |  |  |                         |  |  |  |  |  |
|                                                                                                    | 1. Richiedente |  |                             |  |  |  |                         |  |  |  |  |  |
|                                                                                                    |                |  | :- <b>L</b> :- <b>L</b> : + |  |  |  |                         |  |  |  |  |  |